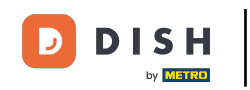

Bienvenido a la aplicación DISH POS. En este tutorial, le mostramos cómo manejar las mesas en el mapa de mesas. Para mover un pedido a otra mesa, arrástrela y suéltela sobre la mesa donde desea colocar el pedido.

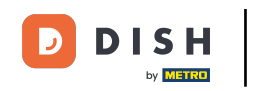

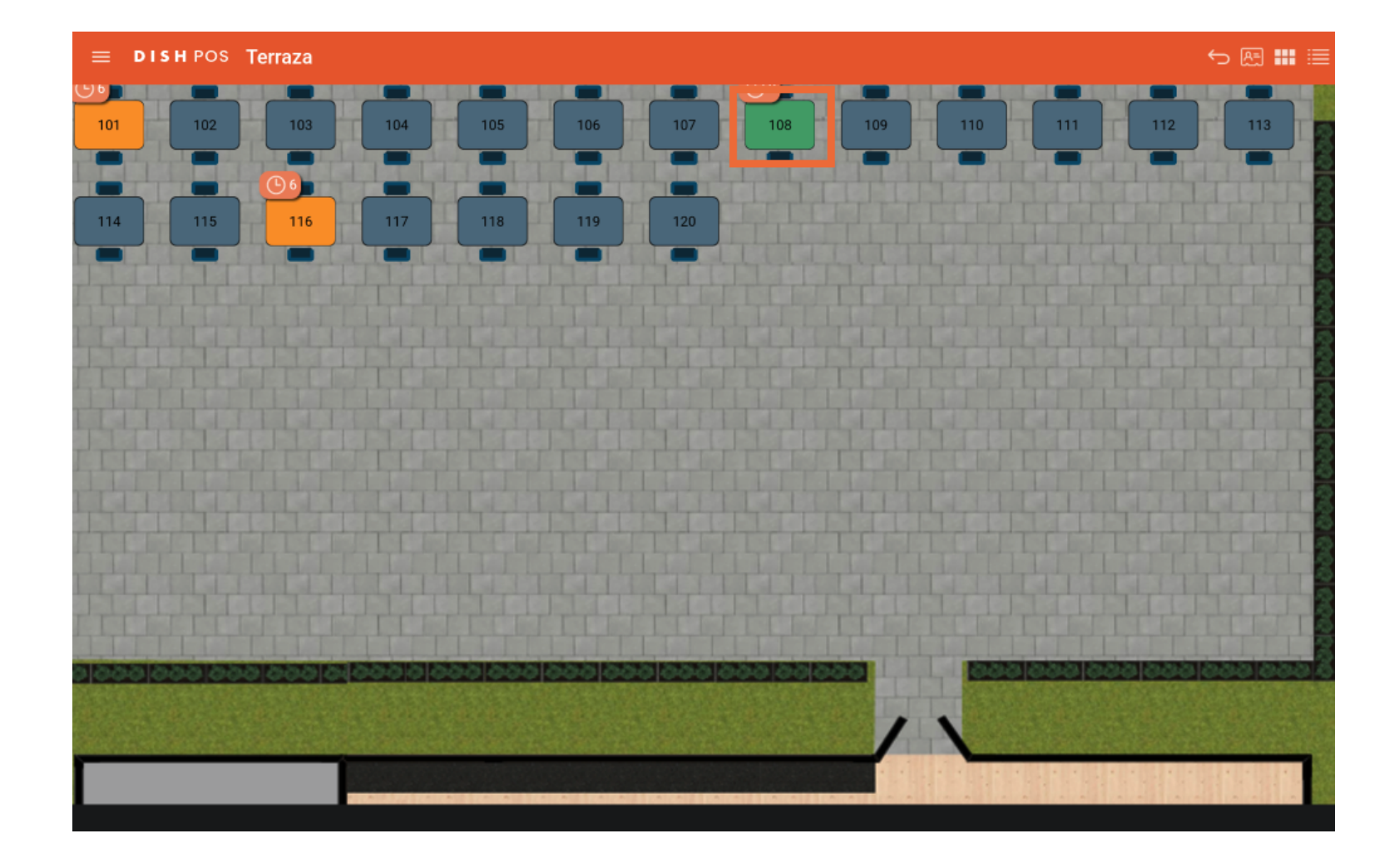

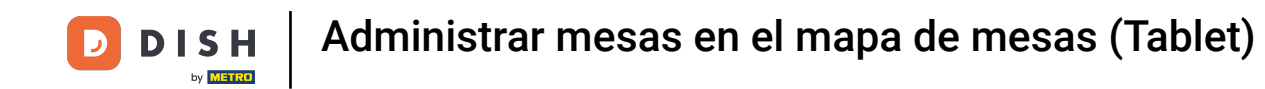

Una vez que hayas movido la mesa, recibirás un mensaje informativo.

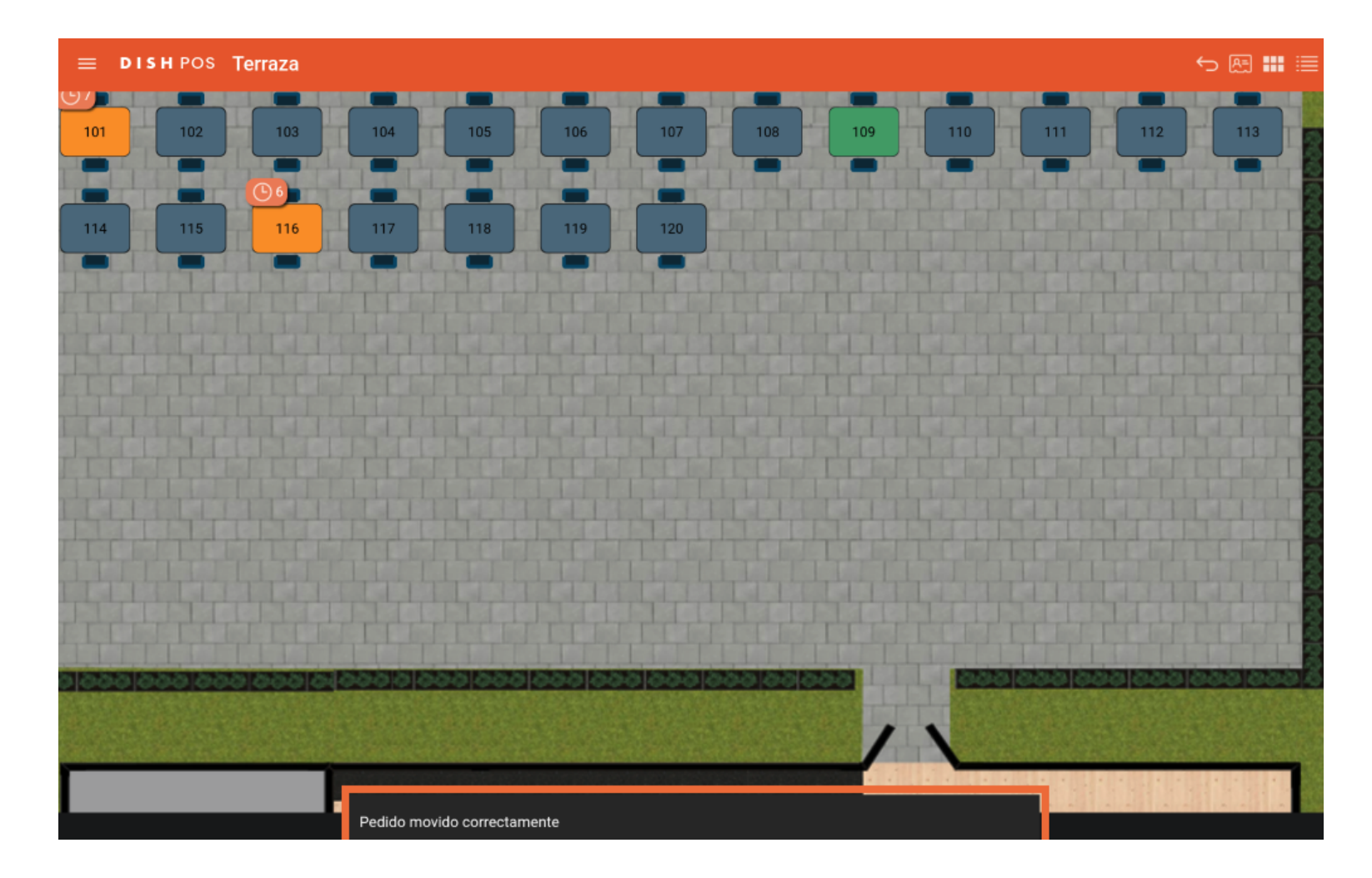

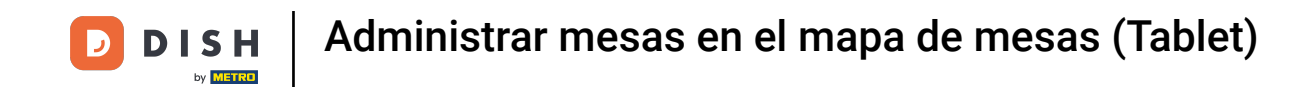

Para mover una orden a otra área, desplace la mesa con la orden que desea mover a la esquina superior derecha, donde está el icono de la lista.

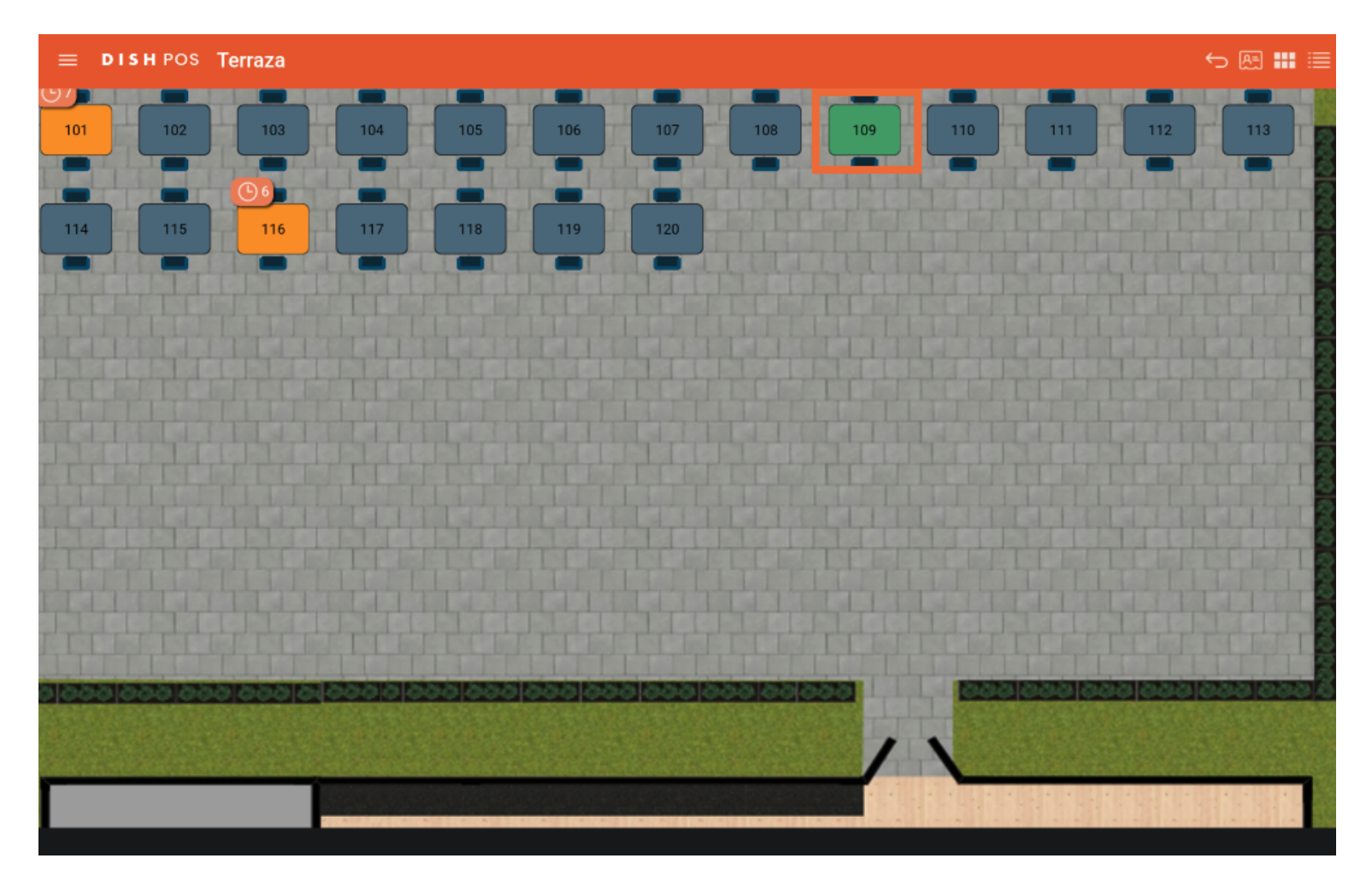

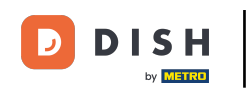

Aparecerá la lista de áreas disponibles. Seleccione la instalación a la que desea trasladar la mesa seleccionada. Ya está. Ha completado el tutorial y ahora sabe cómo gestionar las mesas en el plano de mesas.

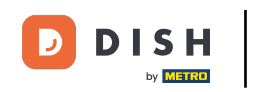

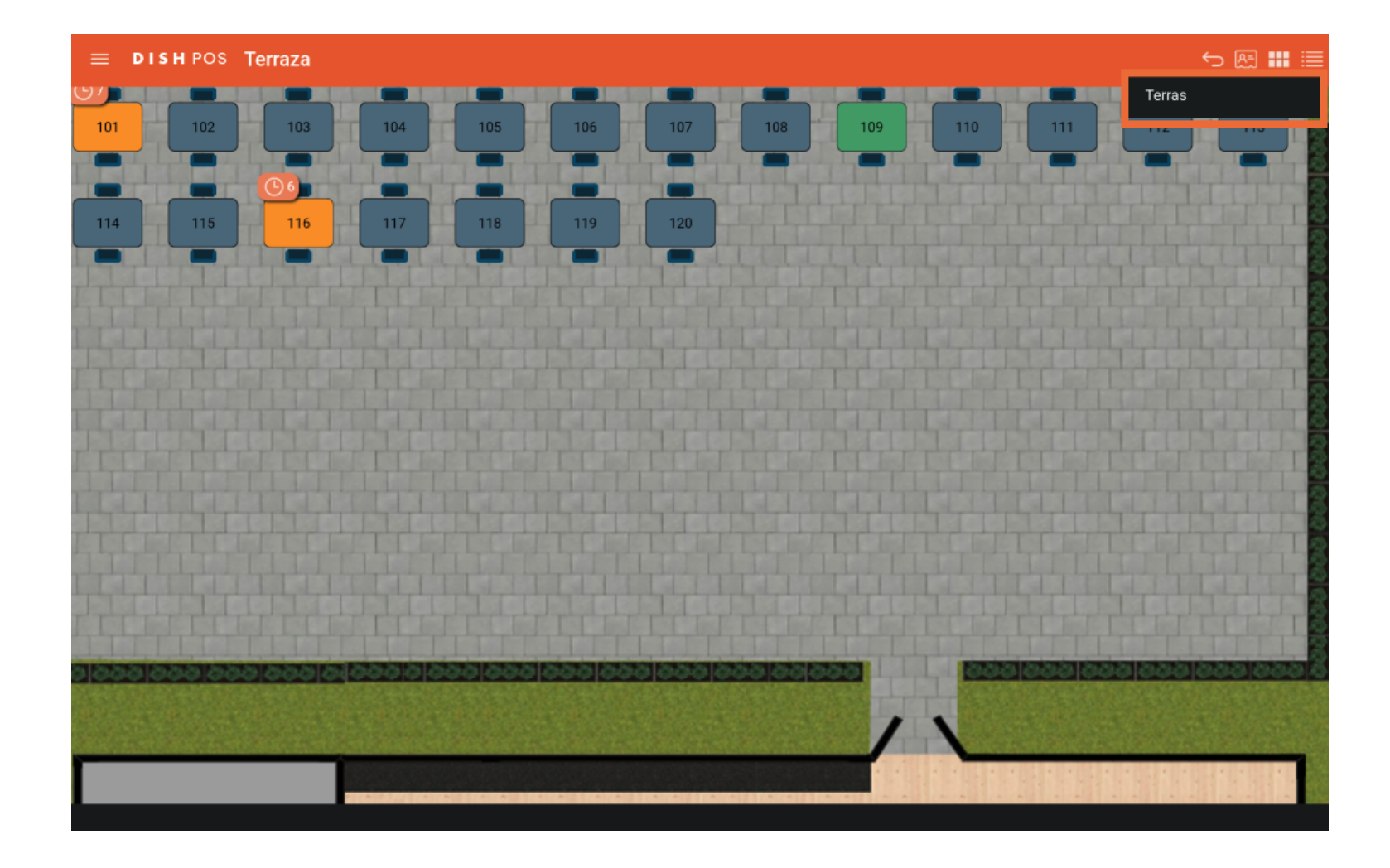

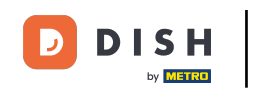

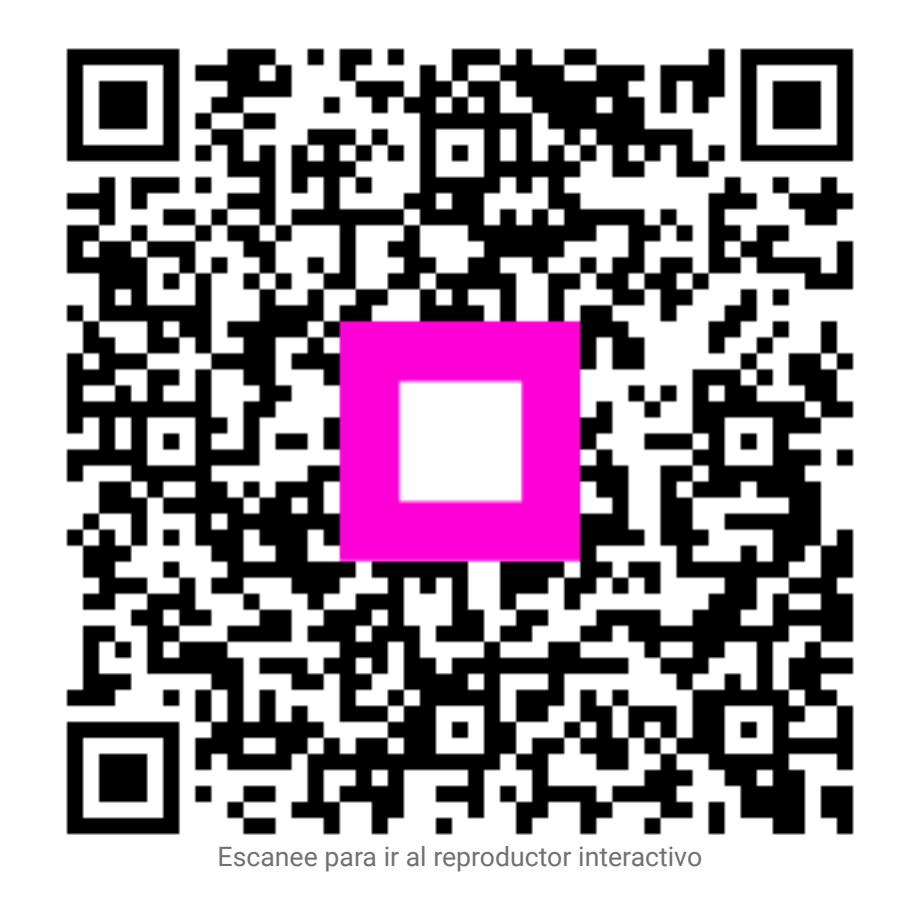